## Doxy.me에 대한 환자 지침

## 원격 진료 예약 준비

Favorites

Dienep

- 카메라와 마이크가 있는 스마트폰, 컴퓨터 또는 태블릿이 필요합니다
- 인터넷 연결이 잘 되는지 확인해야 합니다
- 조용하고 조명이 밝은 개인 공간에 있도록 합니다
- 예약된 시간보다 몇 분 더 일찍 로그인하도록 합니다

담당의가 귀하에게 개인 룸 링크를 전송했어야 합니다. 링크를 클릭합니다. 이메일을 통해 링크를 받지 않은 경우 귀하의 기기에서 웹 브라우저를 엽니다 (예: 구글, 크롬, 사파리, 파이어폭스). 담당의의 개인 룸 링크를 웹 주소 바에 입력하고 엔터 키를 누릅니다.

입력하고

\*링크가 없는 경우 담당의에게 개인 링크에 대해 문의합니다

성명을

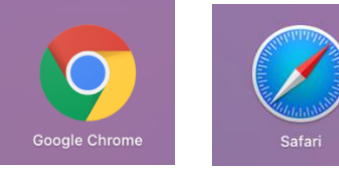

귀하의

'체크인'을 클릭합니다.

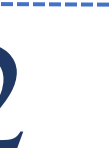

빈카에

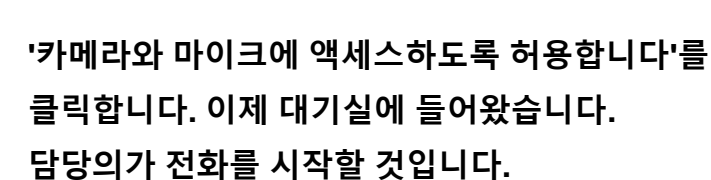

o 🔒

0

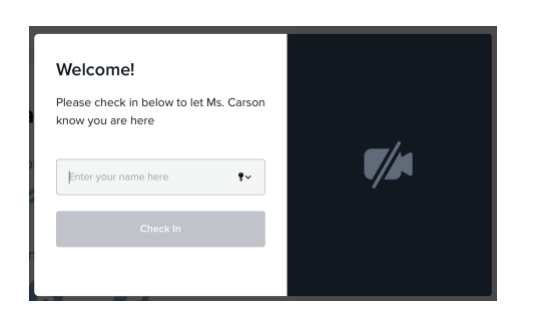

YVHOO!

Ь

G

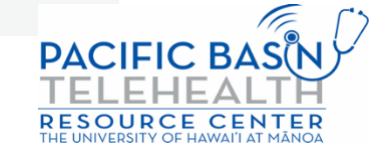

10:17

avorites

G

본 리소스는 원격 의료 창의부(OAT), 보건 의료 자원 및 서비스 행정국(HRSA), 보건후생부(DHHS)의 후원 G22RH2O213으로 가능해졌습니다